## HUR DU LADDAR NER SPF-APPEN I ANDROID

- 1. Leta upp Play Butik bland apparna på din telefon! Klicka på appen Play Butik!
- 2. Klicka sedan i fältet Sök efter appar och spel och skriv spfi fältet!
- 3. Välj appen SPF Seniorerna Appbolaget Sverige AB! Klicka på Installera så laddas appen ner på din telefon!
- 4. Brukar lägga sig sist bland apparna.

3:30 🖬

Om de

SENIORERNA

3,3 \*

21

recensioner ①

EasyPark - Enkel

Ш

4.7 \*

parkering

4.6 \*

resultat (i)

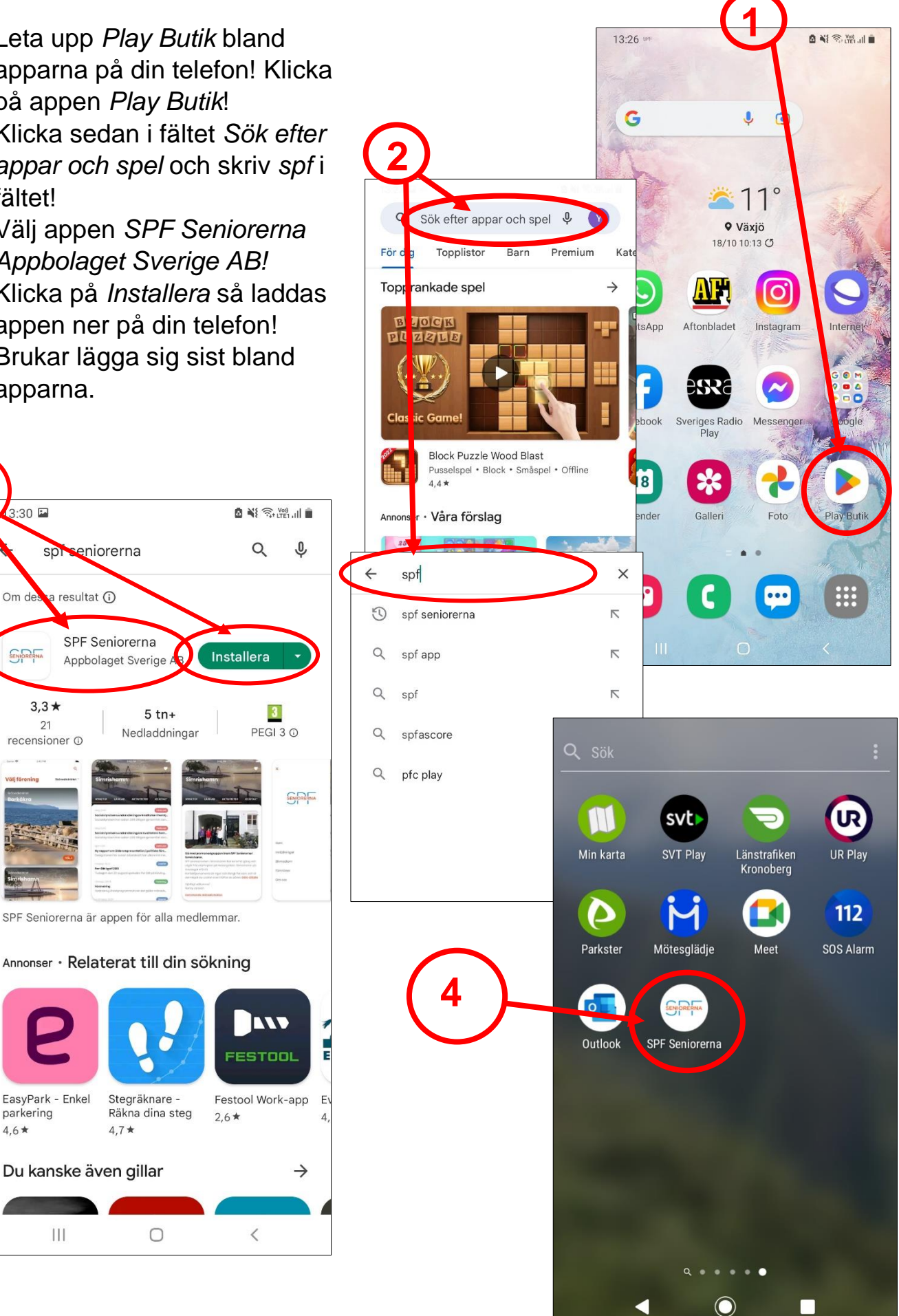